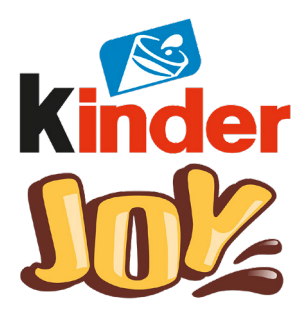

# STICKER-DOWNLOAD - ANLEITUNG

Mit nur wenigen Steps bekommt man das Sticker-Paket auf sein eigenes Smartphone. Damit die Datei entpackt werden kann, wird je nach Betriebssystem eine extra App benötigt. Diese kann im App- bzw. Playstore kostenfrei heruntergeladen werden (zum Beispiel "UnZip", oder "iZip"). Und so geht's:

#### Für Android und iOS:

- 1. Sticker hier herunterladen und direkt in der Komprimierungs-App (z. B. "UnZip oder iZip") öffnen.
- Sticker-Zip in der App entpacken und anschließend alle Sticker im Fotoalbum speichern. TIPP: Damit man eine bessere Übersicht hat und die Sticker bei Verwendung nicht lange suchen muss, empfiehlt es sich für die Sticker ein extra Album anzulegen und die Sticker dann in das Album zu laden. So hat man sie sortiert an einem Ort!
- 3. Beim Betriebssystem iOS 13 entfällt dieser Schritt. Die heruntergeladenen Dateien sind nun in der App "Dateien" im Ordner "Downloads" zu finden.

Nachdem die Sticker erfolgreich in der Fotogalerie gespeichert wurden, können sie jetzt für die eigenen Instagram-Stories genutzt werden.

### Anleitung für iOS:

- 1. Um eine Instagram-Story zu machen, einfach App öffnen und ein neues Foto aufnehmen oder ein bestehendes Foto hochladen.
- 2. Damit ein Sticker hinzugefügt werden kann, öffnet man parallel die Foto-Galerie. Dabei darf die Instagram App nicht komplett geschlossen werden, da sonst die Instagram-Story gelöscht wird.
- 3. Als Nächstes den gewünschten Sticker im Fotoalbum auswählen, auf den "Teilen"-Button klicken, und Kopieren auswählen.
- 4. Zurück in der Instagram App erscheint unten links in deiner geöffneten Story direkt ein kleines Fenster. Einfach daraufklicken und der Sticker wird in die Instagram-Story eingefügt. TIPP: Sollte der Sticker nicht auftauchen, kann man ihn einfach wie einen kopierten Text einfügen. Dazu einfach das Text-Symbol "Aa" auswählen, kurz tippen und auf "Einsetzen" klicken.
- 5. Die Sticker können wie gewohnt mit beiden Fingern angepasst, größer und kleiner skaliert oder gedreht werden. Mit einem kurzen Tipp auf dem Sticker selbst können sie sogar gespiegelt werden.
- 6. Dieser Vorgang kann beliebig oft wiederholt werden, je nachdem wie viele Sticker verwendet werden sollen.

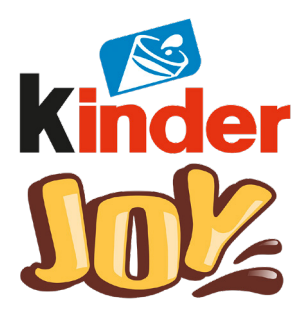

## STICKER-DOWNLOAD - ANLEITUNG

### Anleitung für Android:

- 1. Um die Sticker mit Android in eine Instagram Story einfügen zu können, benötigt man die zusätzliche Tastatur Swiftkey Beta. Einfach die App im Playstore kostenlos herunterladen und anschließend die Swiftkey Tastatur aktivieren.
- 2. Instagram App öffnen und ein neues Foto aufnehmen oder ein bestehendes Foto in der Story hochladen.
- 3. Damit ein Sticker hinzugefügt werden kann, einfach auf das Text-Symbol "Aa" tippen, falls noch nicht geschehen, unten das Tastatur-Symbol anklicken und SwiftKey auswählen. Im Anschluss erst oben mittig auf das Sticker-Symbol und dann unten rechts auf die Pinnadel tippen. Zum Schluss auf das Kamera-Symbol klicken, damit sich das Fotoalbum öffnet.
- 4. Als nächstes den gewünschten Sticker aus der Foto-Galerie auswählen und in der Instagram-Story einfügen.
- 5. Die Sticker können wie gewohnt mit beiden Fingern angepasst, größer und kleiner skaliert oder gedreht werden.
- 6. Ist der Sticker einmal erstellt, speichert die Tastatur den Sticker ab, sodass er immer wieder verwendet werden kann. Auf diese Weise können so viele Sticker verwendet werden, wie man möchte.